## Instructions for Safer Community App Version Verification: Android

Step 1) Go to the Play Store in your phone.

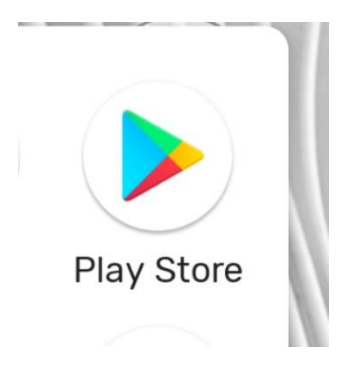

Step 2) Search for Safer Community in the Play Store search bar and select the Safer Community App.

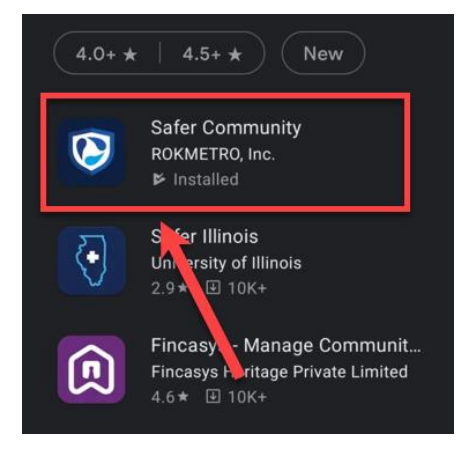

Step 3) If the version is not the most recent version of v2.12.47, please update the Safer Community App to its newest version.

\*If your Safer Community App needs updated, the Uninstall button will read Update instead.

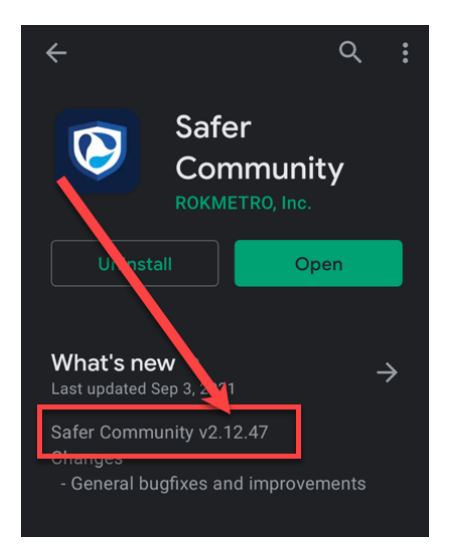